# 納品書・請求書 作業日報・人工集計表 作成手順

各シート全てA4の100%で印刷下さい。

### ダウンロードファイル 請求書・納品書 出来高請求書 の2つあります。

全ファイル・全シート共通 緑色のセルのみ入力できます。

2018.6 改訂版

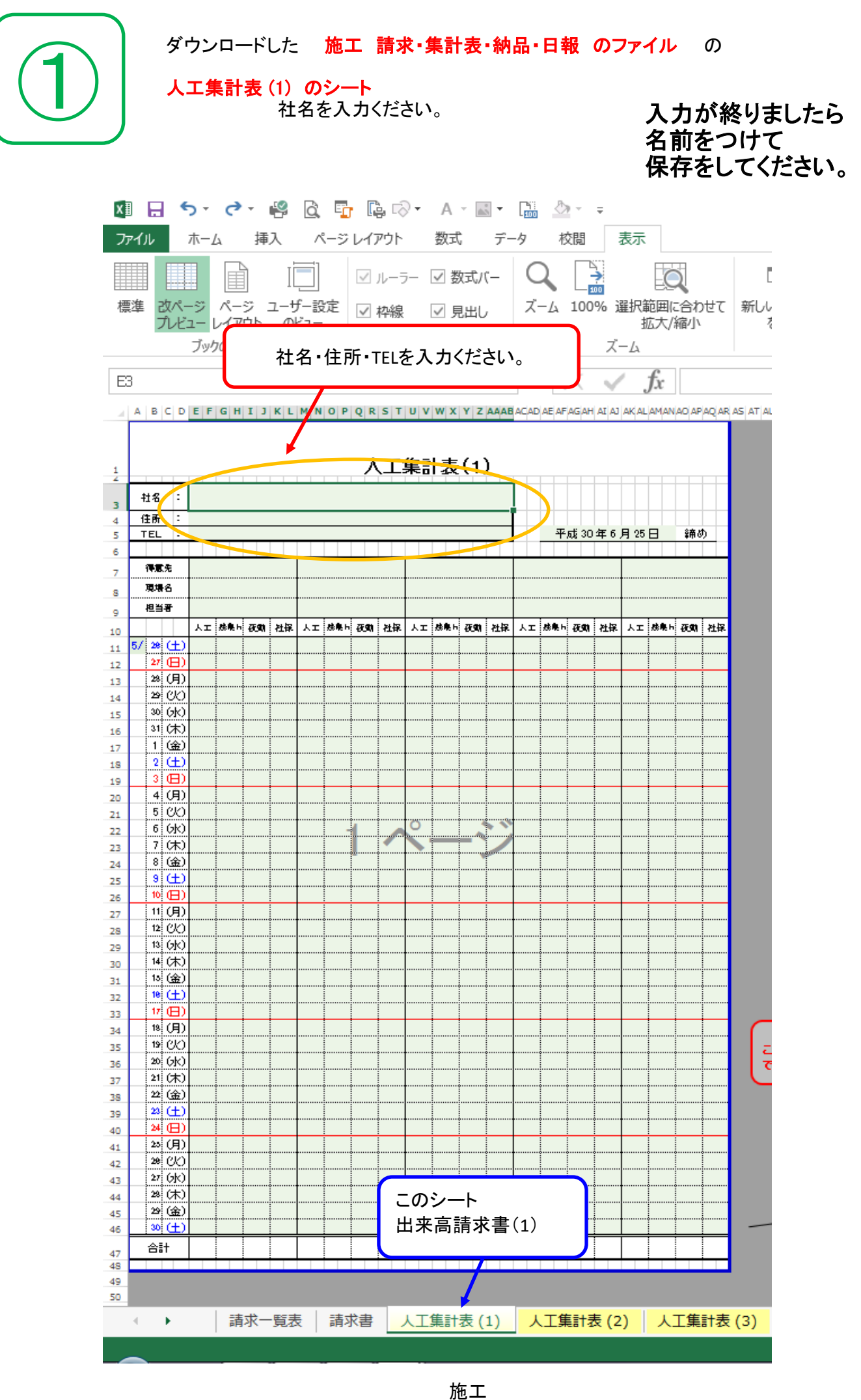

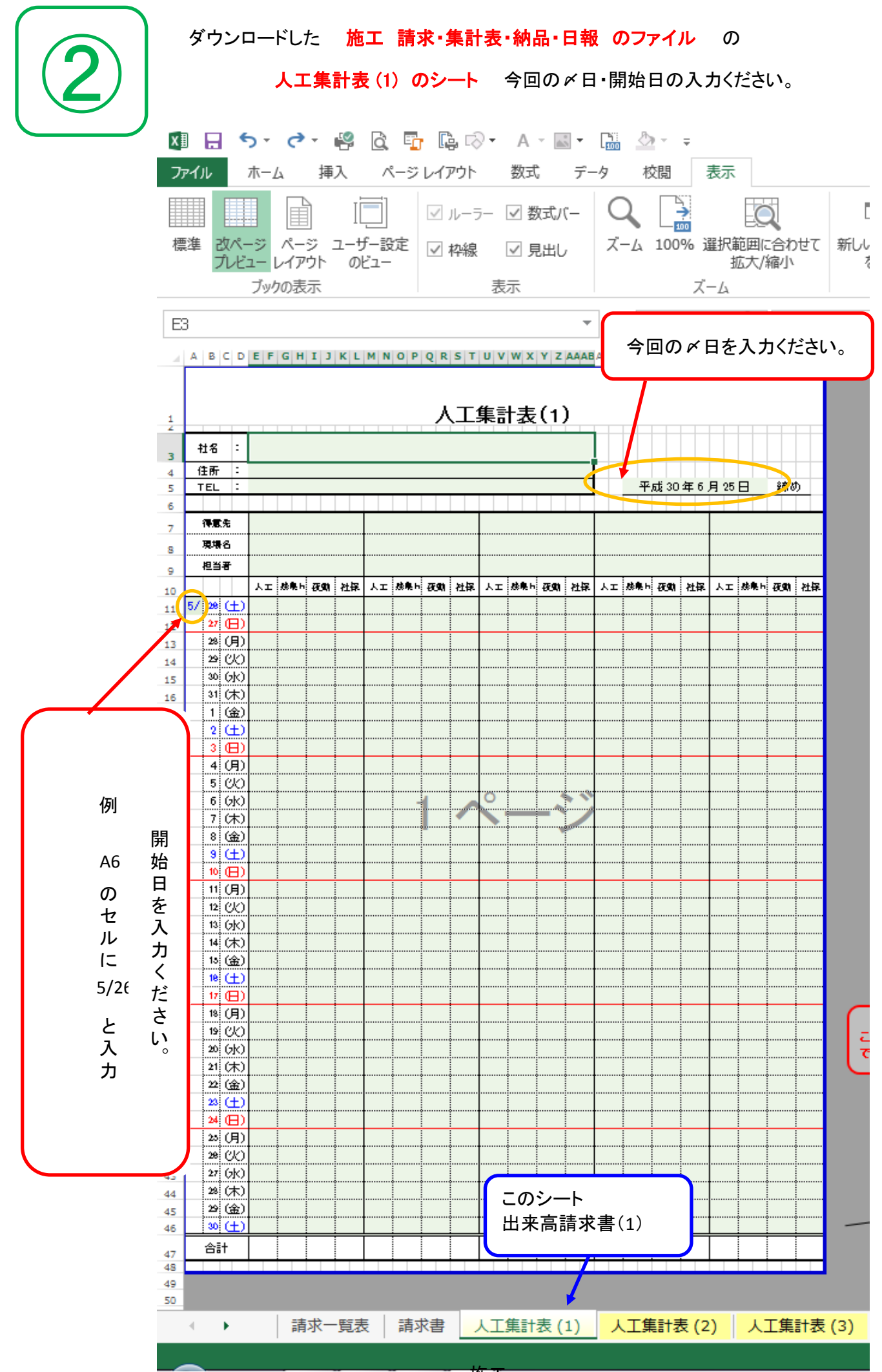

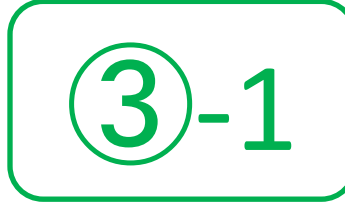

**人工集計表(1)のシート 現場名 1 ~ 5 現場** 人工集計表(2)のシート 現場名 6 ~ 10 現場 人工集計表(3)のシート 現場名 11 ~ 15 現場

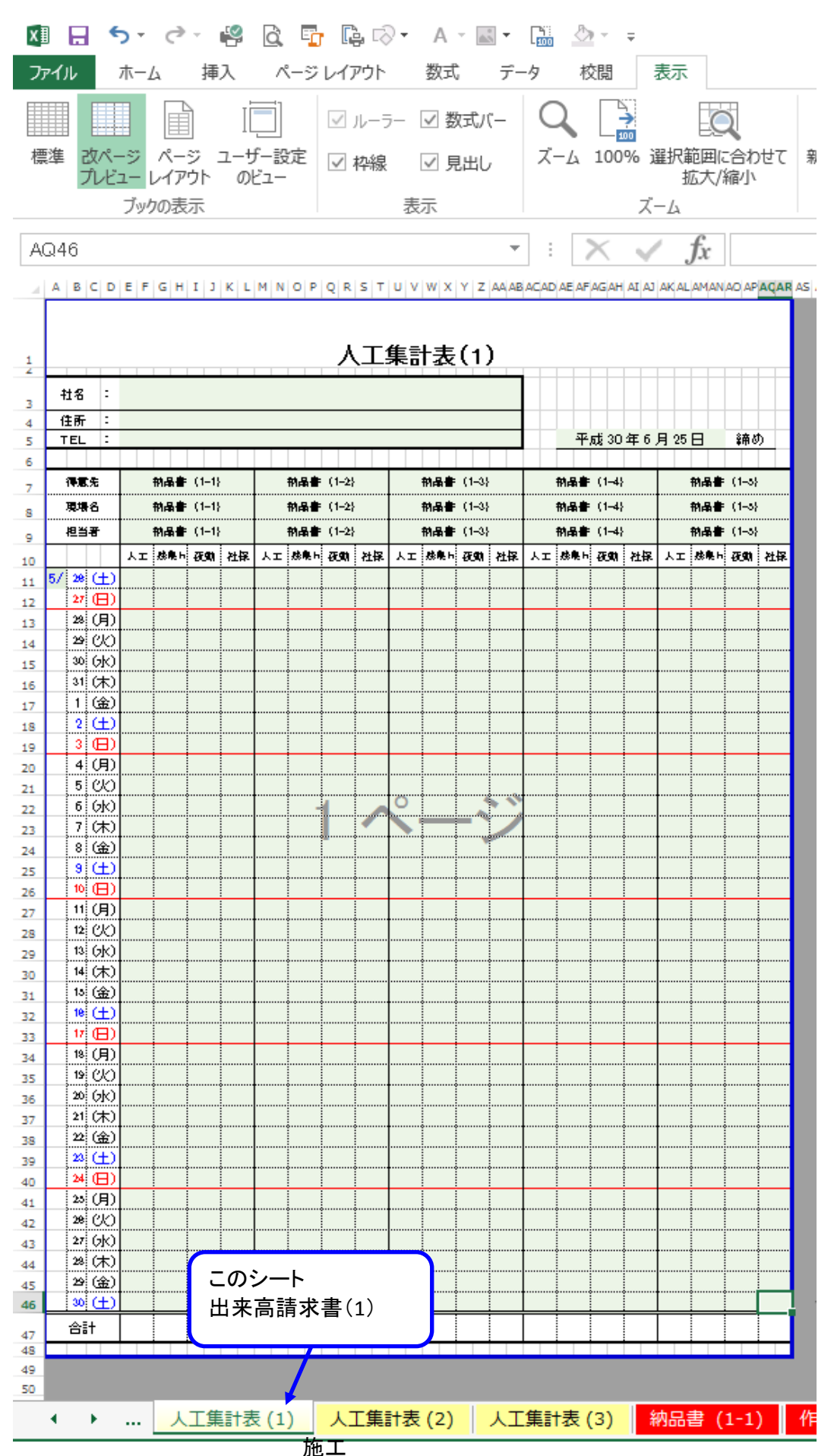

| X        |                     | or d            | ∧⊥:<br>»         | 朱訂  | -衣(<br>là | (3)        |                |      | · 0      | 堄<br>A     | ,场?            | 5  <br>  <b>-</b> | ۔ ∟<br>≊ { | 15             | 現〕<br>Ţ     | 汤           |            |                |            |
|----------|---------------------|-----------------|------------------|-----|-----------|------------|----------------|------|----------|------------|----------------|-------------------|------------|----------------|-------------|-------------|------------|----------------|------------|
| 77       | マイル お               | ћ-4             | 挿                | 认   | r.        | -ÿ         | レイブ            | פיסף |          | 数式         |                | データ               | 5          | 校閲             |             | 表示          |            |                |            |
|          |                     |                 | à                | I   |           |            | V.,            | ルーラ  | <u>-</u> | ✓ 娄        | 対式バ            | _                 | Q          |                | ¥           |             | Ċ          | 5              |            |
| 1        | 進 改ぺ-               | - ビ<br>・ジ ペー    | 旦<br>-ジ          | л-† | <br>f設    | 定          | V 7            | 枠線   |          | ✓ 見        | 見出し            |                   | ズーム        | 100            | 000<br>)% i | <b>催択</b> 筆 | 節囲に        | 合れ             | )せ7        |
|          | JUE                 | 1一 レイ.<br>ブックの羽 | アワト<br>長示        | 0)  | 21-       |            |                |      | 表        | 示          |                |                   |            |                | ズ・          | 11<br>-1-   | 6大/;       | 桶小             |            |
| AC       | 246                 |                 |                  |     |           |            |                |      |          |            |                | Ŧ                 | :          | ×              | -           | ¢           | fx         |                |            |
| 4        | A B C D             | EFG             | ц I н            | K L | MN        | OP         | QR             | ST   | UV       | wx         | Y Z            | AA AB A           |            | FAGAH          | LA IA       | AK AL       | .AMAN      |                | AQ         |
|          |                     |                 |                  |     |           |            |                |      |          |            |                |                   |            |                |             |             |            |                |            |
| 1        |                     |                 |                  |     |           |            | <u>۸</u>       | L)   | 集調       | 十表         | (2)            |                   |            |                |             |             |            |                |            |
| 3        | <u></u><br>社名 :     |                 |                  |     |           |            |                |      |          |            |                |                   |            |                |             |             |            |                |            |
| 4        | TEL :               |                 |                  |     |           |            |                |      |          |            |                |                   | 5          | 平成 30          | 年6,         | 月 25        | 8          | ŝ南《            | カ          |
| 6        | 得意先                 | 前品              | <b>■</b> (2-1)   | }   | ŧ         | 的品書        | (2-2)          |      |          | 前品書        | (2-3)          |                   | 前品         | <b>₽</b> (2-4  | }           |             | 前品書        | (2-3)          | }          |
| 8        | 現場名<br>担当者          | 前品<br>前品        | ■ (2-1) ■ (2-1)  | }   | f<br>f    | 約品書<br>約品書 | (2-2)<br>(2-2) |      |          | 前品書<br>前品書 | (2-3)<br>(2-3) |                   | ₩₩<br>₩₩   |                | }<br>       |             | 前品書<br>前品書 | (2-3)<br>(2-3) | }<br><br>} |
| 9<br>10  |                     | 人工 勝興           | ⊢ <b>∂€\$</b> \$ | 社保  | λī        | 然果ト        | æ              | 社保   | Υī       | 焼臭り        | æ9             | 社保 4              | 人工 勝乗      | h <i>8</i> 590 | 社保          | Υī          | 焼臭り        | ÆM             | 천          |
| 11<br>12 | 5/ 28 (±)<br>27 (=) |                 |                  |     |           |            |                |      |          |            |                |                   |            |                |             |             | •          |                | •          |
| 13       | 28 (月)<br>29 (火)    |                 |                  |     |           |            |                |      |          |            | ••••••         |                   |            |                |             |             |            |                |            |
| 15       | 30 (水)<br>31 (木)    |                 |                  |     |           |            |                |      |          |            |                |                   |            |                |             |             |            |                |            |
| 17       | 1 金)                |                 |                  |     |           |            |                |      |          |            |                |                   |            |                |             |             |            |                |            |
| 18       | 3 🕀                 |                 |                  |     |           |            |                |      |          |            |                |                   |            |                |             |             |            |                | -          |
| 20 21    | 4 (H)<br>5 (K)      |                 |                  |     |           |            |                |      |          |            |                |                   |            |                |             |             |            |                |            |
| 22<br>23 | 6 (水)<br>7 (木)      |                 |                  |     |           | -          |                |      | Ň        |            | -^             |                   |            |                |             |             |            |                | <u>.</u>   |
| 24       | 8 (金)<br>9 (土)      |                 |                  |     |           |            |                |      |          |            |                |                   |            |                |             |             |            |                |            |
| 26       | 10 (B)              |                 |                  | •   |           |            |                | 0    |          | 0          | ••••••         |                   |            |                | •           |             |            |                | <u>.</u>   |
| 27<br>28 | 12 (1)              |                 |                  |     |           |            |                |      |          | ••••••     |                |                   |            |                |             |             | •••••      |                |            |
| 29<br>30 | 13 (水)<br>14 (木)    |                 |                  |     |           |            |                |      |          |            |                |                   |            |                |             |             |            |                |            |
| 31<br>32 | 13 (金)<br>18 (土)    |                 |                  | •   |           |            |                |      |          |            | •••••••        |                   |            |                | •           |             | •••••      |                | •          |
| 33       | 17 日)<br>18 (月)     |                 |                  |     |           |            |                |      |          |            |                |                   |            |                |             |             |            |                | _          |
| 35       | 19 (K)<br>20 (H)    |                 |                  |     |           |            |                |      |          |            | ••••••         |                   |            |                |             |             |            |                |            |
| 30       | 21 (木)              |                 |                  |     |           |            |                |      |          |            |                |                   |            |                |             |             |            |                |            |
| 38<br>39 | 22 (m)<br>28 (±)    |                 |                  |     |           |            |                |      |          |            |                |                   |            |                |             |             |            |                |            |
| 40<br>41 | 24 (日)<br>23 (月)    |                 |                  |     |           |            |                |      |          |            |                |                   |            |                |             |             |            |                |            |
| 42       | 28 (火)<br>27 (水)    |                 |                  |     |           |            |                |      |          |            |                |                   |            |                |             |             |            |                |            |
| 44       | 222(木)<br>229(金)    |                 |                  |     |           |            |                | _    | のシ       | /—         | -              |                   |            |                |             |             |            |                |            |
| 12       | 30 ( <u>+</u> )     |                 | -                | •   |           |            |                | 出    | 来        | 高請         | 求書             | 書(2)              |            |                |             |             | <u> </u>   |                |            |
| 46       | A = 1               |                 |                  |     |           |            |                |      |          |            |                |                   |            |                |             | •           |            | a              |            |

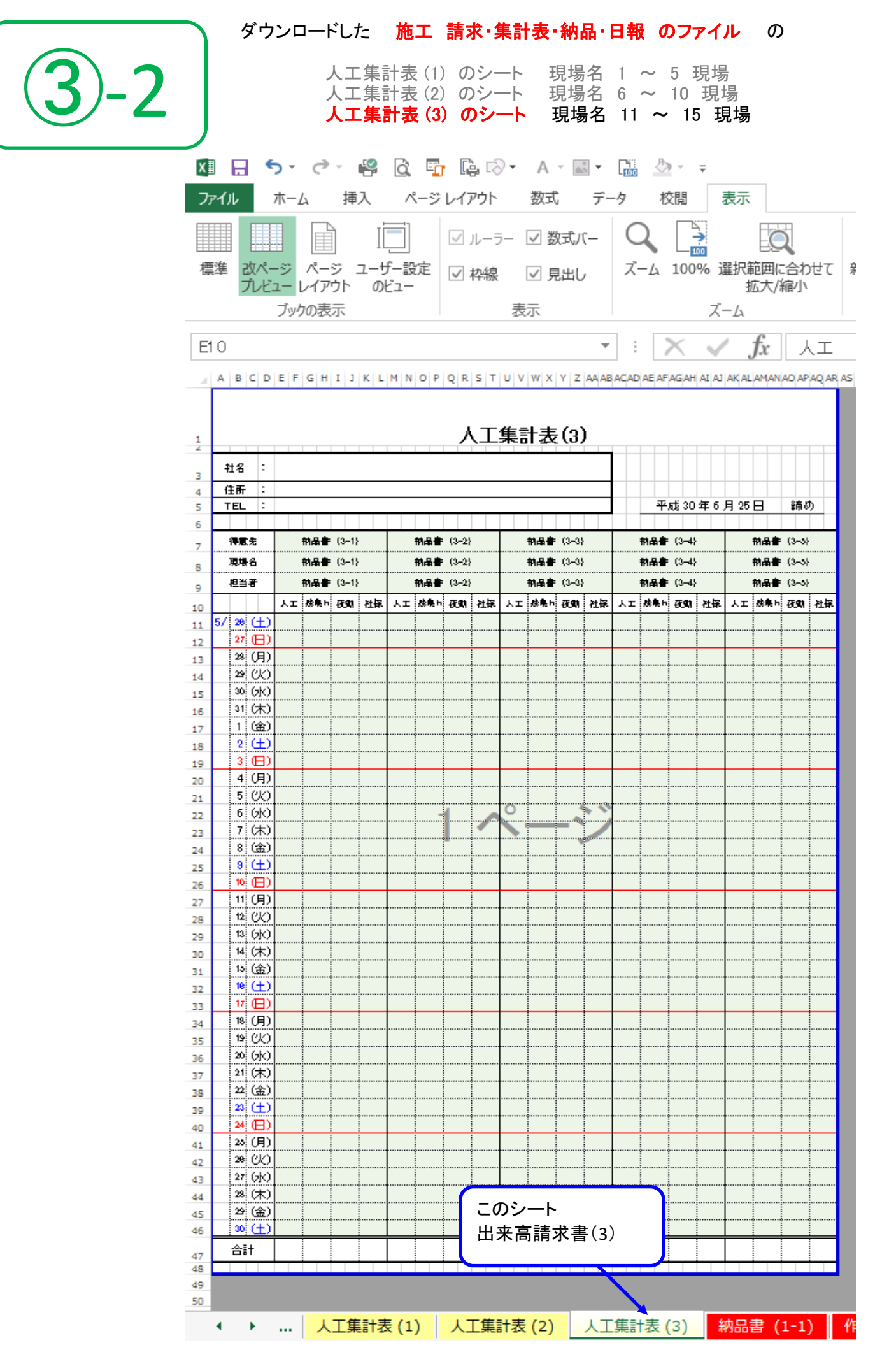

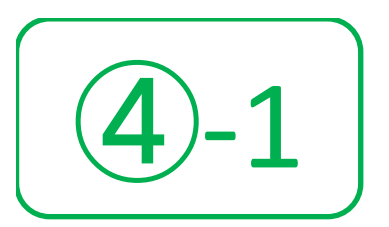

人工集計表(1)のシート 現場名 1 ~ 5 現場 人工集計表(2)のシート 現場名 6 ~ 10 現場 人工集計表(3)のシート 現場名 11 ~ 15 現場

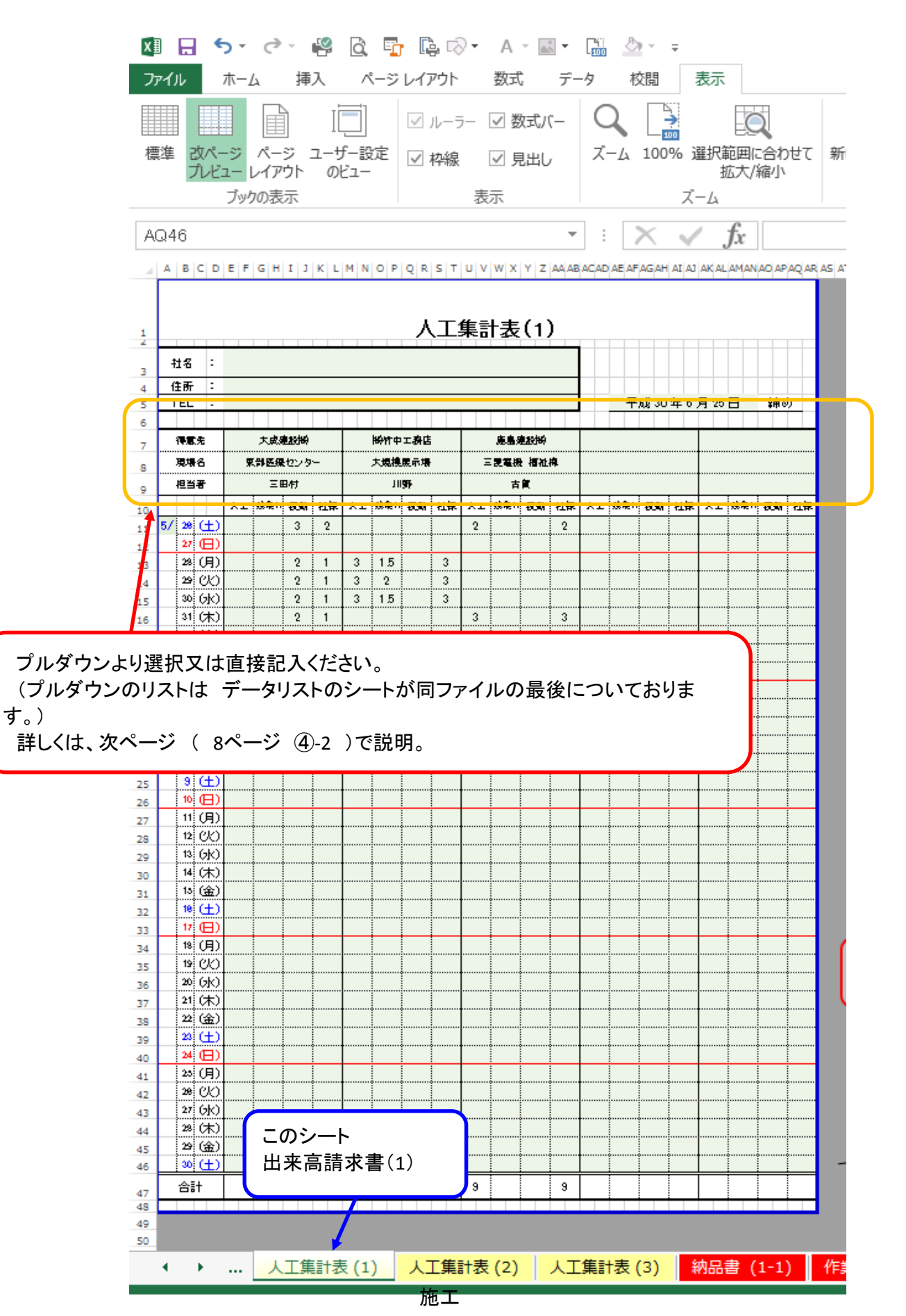

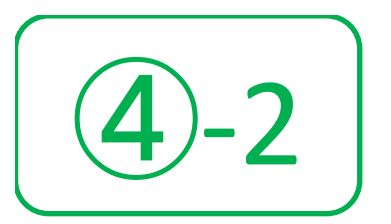

#### 人工集計表(1)のシート 現場名 1 ~ 5 現場 人工集計表(2)のシート 現場名 6 ~ 10 現場 人工集計表(3)のシート 現場名 11 ~ 15 現場

このページは ④-1 の詳しいやり方です。 プルダウンの選択は下▼矢印をクリックすると、個々の図の ように出ます。

また、該当のプルダウンがない場合は次ページ(9ページ~ ①ページまでが ④-3となります。)をご覧ください。

| 3  | 社名          | :  |                  |       |     |
|----|-------------|----|------------------|-------|-----|
| 4  | 住所          | :  |                  |       |     |
| 5  | TEL         | :  |                  |       |     |
| 6  |             |    |                  |       |     |
| 7  | 得意先         | 1  |                  | •     |     |
| 8  | 現場名         |    | 大成建設㈱            |       |     |
| 9  | 担当者         |    |                  |       | 得意先 |
| 10 |             |    | 鹿島建設㈱            | 工残業内存 |     |
| 11 | 57 28 (H    | E) | (㈱安藤・間<br>戸田建設㈱) |       |     |
| 12 | 27 🔪        | E) | ㈱加納工務店           |       |     |
| 13 | 28(月        | ₹) |                  |       |     |
| 14 | 29 (7       | Ø  |                  |       |     |
|    | 1 1 2 1 2 1 | I  |                  |       |     |
|    |             |    |                  |       |     |

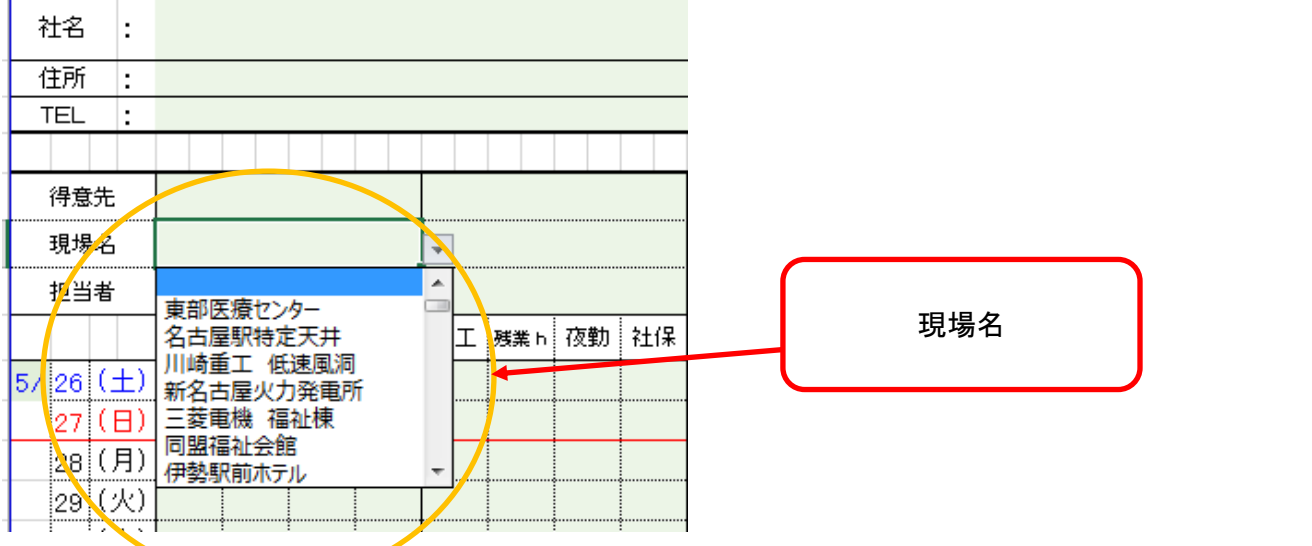

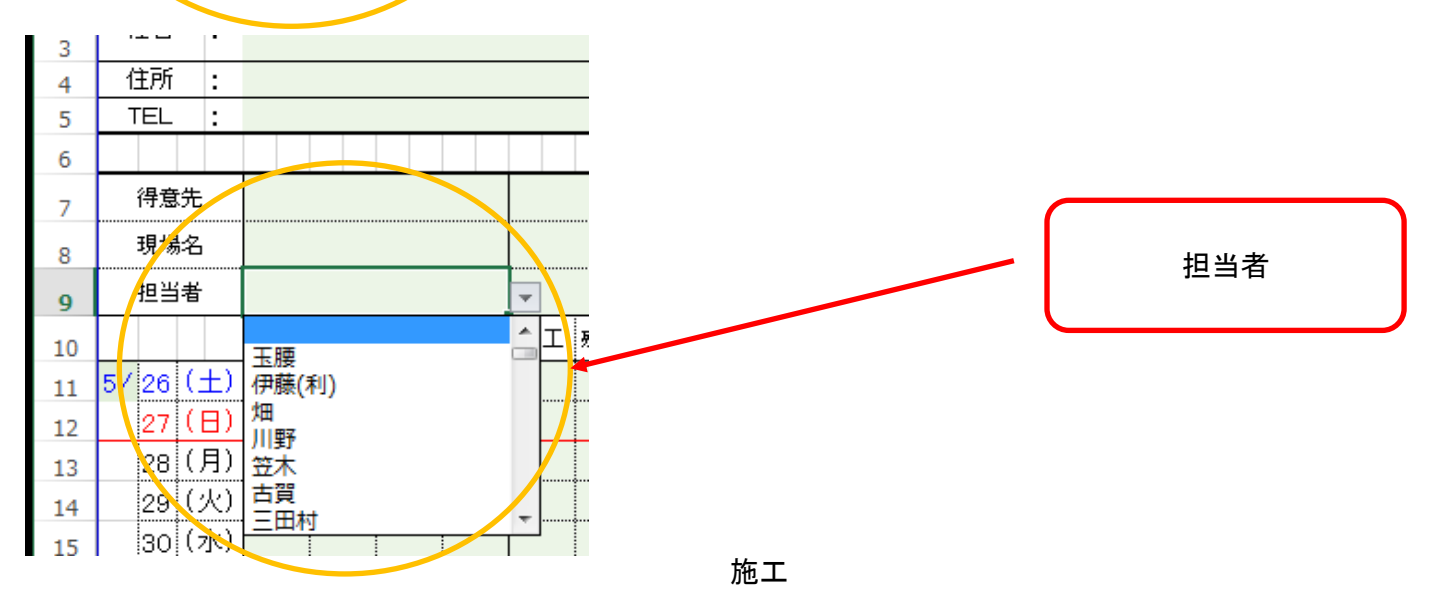

※プルダウンの説明ですが、画像が小さくなるので分割しております。 このシートのA列に入力すると 各人工集計表と各納品書の シート得意先のプルダウンに反映されます。 🕅 🖯 🏷 🖓 🖓 🖓 🖓 🖓 🗛 🔜 🛛 🔛 8) - - - = 施工 請求·集計表·納品·日報 - Excel ページ レイアウト 数式 データ ファイル ホーム 挿入 校閲 表示 4 Ж. MS Pゴシック - 11 - A A = = \* このシートのJ列に入力すろと Ē 各納品書と各作業日報の 貼り付け Β *Ι* <u>U</u> -🔊 - <u>A</u> - 🛴 --2 シート単位のプルダウンに反映されます。 クリップボード 「ュ フォント 5 配置  $f_{\mathbf{r}}$ Q44 **\*** | 1  $\times$ 1 EIF C D G н NC ] м 得意先 現場名 マツナガ担当者 単位 摘要 大成建設㈱ 東部医療センター 玉腰 人工 日勤作業 伊藤(利) JR東海建設㈱ 名古屋駅特定天井 Υ 夜間作業 社会保険 ㈱竹中工務店 川崎重工 低速風洞 畑 式 鹿島建設㈱ 新名古屋火力発電所 川野 残業 h ㈱安藤·間 三菱電機 福祉棟 笠木 Θ 交通費 戸田建設㈱ 同盟福祉会館 古賀 個 ㈱加納工務店 伊勢駅前ホテル 三田村 m ㈱永腎組 メディテックシャハシ 星野 m² 10 ㈱藤木工務店 大規模展示場 小縣 km 1 シーエヌ㈱ アイシン・エイ・ダブリュ 服部(晃) 本 12 ㈱フジタ 豊田通商主税町計画 18 木村 kg ㈱大本組 14 東区白壁5丁目計画 白方 枚 15 杉原工務店 花本3号館 堀部 台 15 三菱自動車 岡崎 山本 セット ららぼーと 鈴木 1 蟹江駅改築 岡野 18 19 名古屋工場耐震化 齋藤 野崎 20 氷室住宅 川崎重工 新洗浄 光廣 21 22 小牧南 玉井 23 24 25 26 27 このシートのG列に入力すると このシートのD列に入力すると 28 各人工集計表と各納品書の 29 各人工集計表と各納品書の 30 シートマツナガ担当者のプルダウンに反映されます。 シート 現場名のプルダウンに反映され 31 連名にする場合は『・』もしくは間にスペースを入れて下さ ます。 32 い。 33 34 35 36 データリストのシートは、左にある行数の各100行目まで、 37 プルダウンで出るようにしていますので 38 それを超える場合は、古い現場などは削除してください。 39 40 41 42 データリストのシートは 同ファイルの 最後にあります。 42 44 ▶ ... 納品書 (3-4) 作業日報 (3-4) 納品書 (3-5) データリスト 作業日報 (3-5) Ð 4

※プルダウンの説明ですが、画像が小さくなるので分割しております。

9ページ目より続き

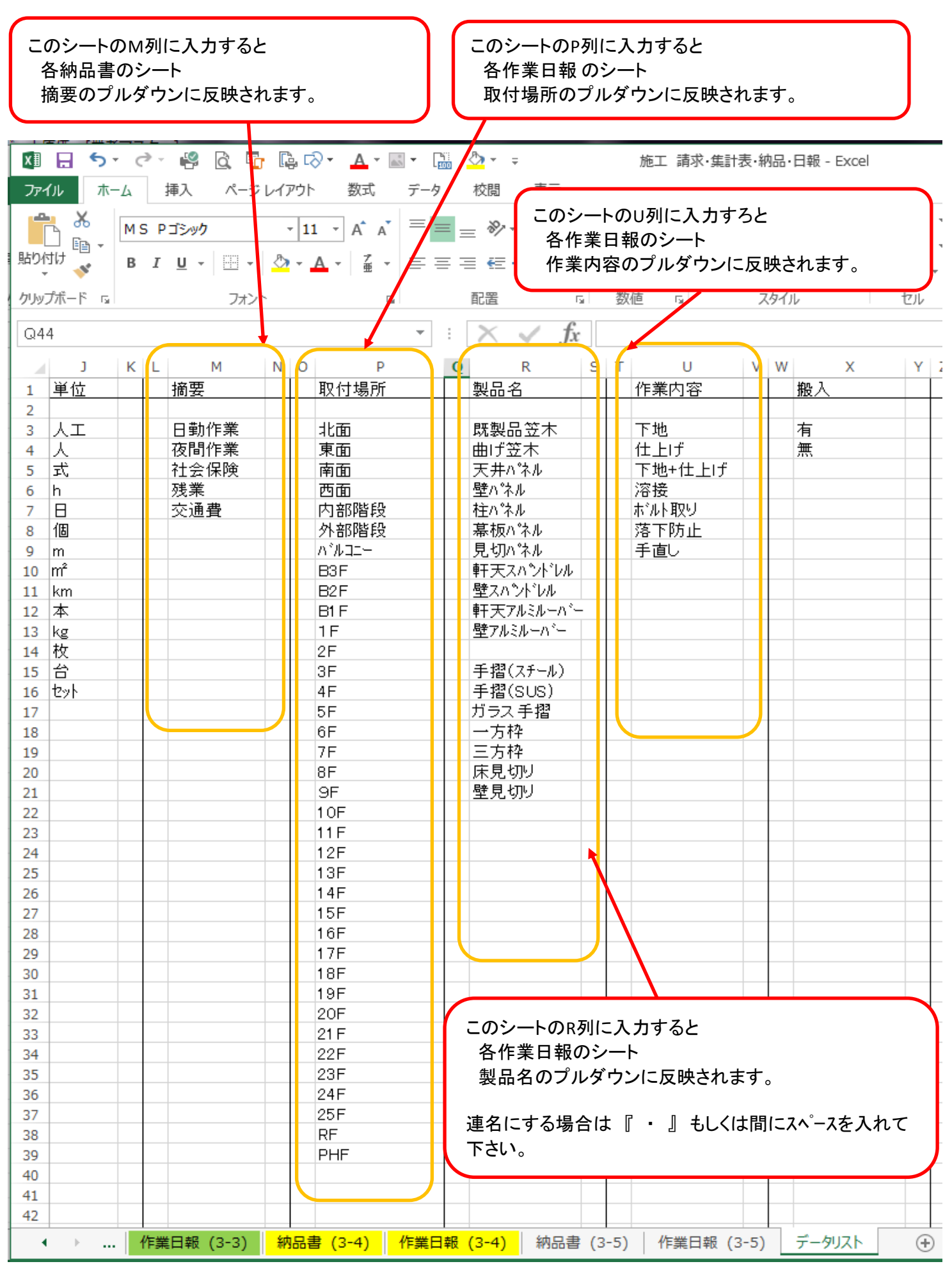

※プルダウンの説明ですが、画像が小さくなるので分割しております。

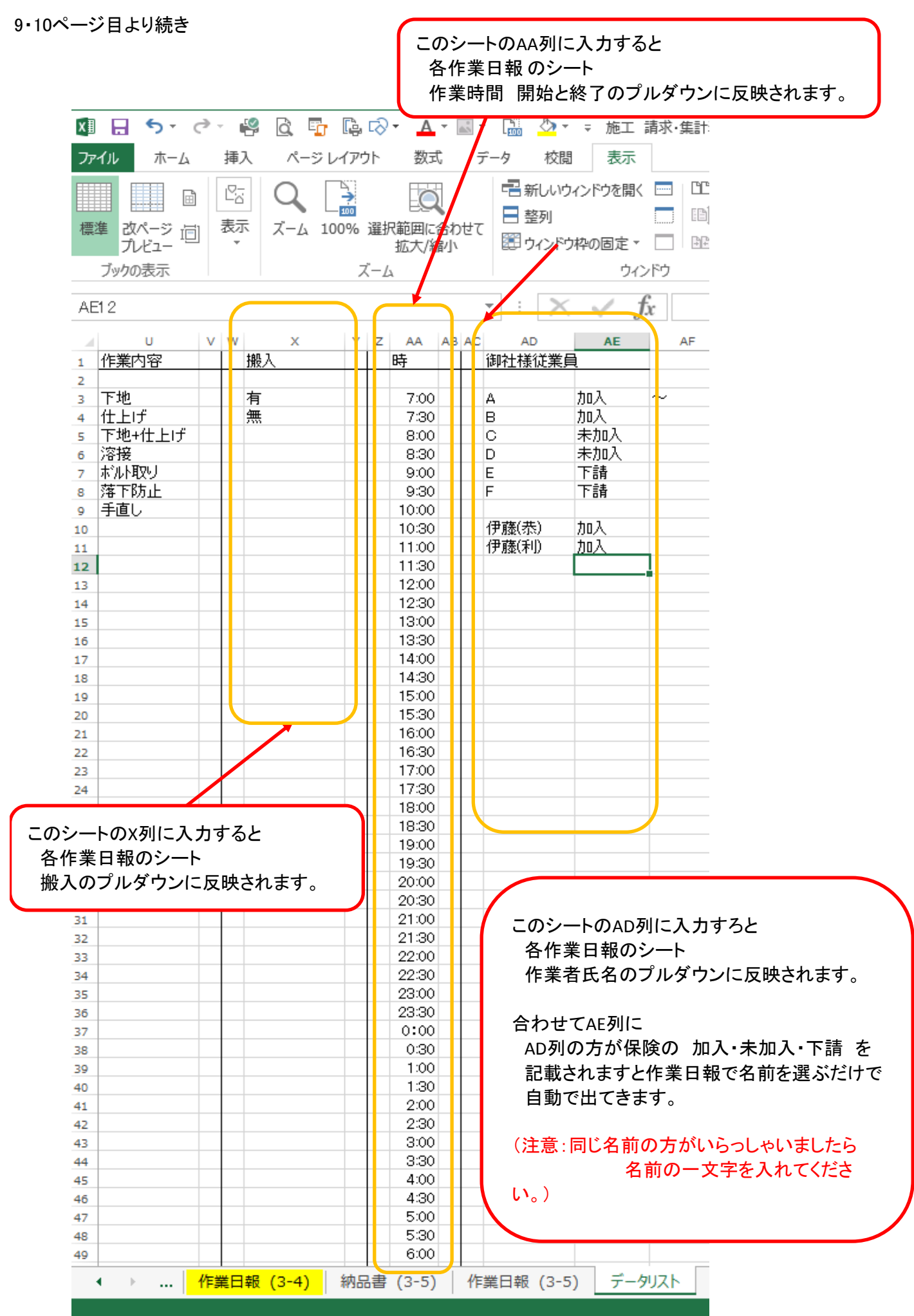

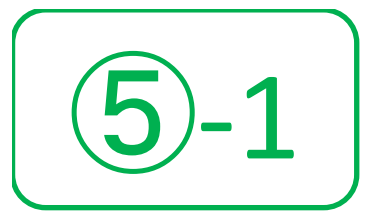

人工集計表(1)のシート 現場名 1 ~ 5 現場 人工集計表(2)のシート 現場名 6 ~ 10 現場 人工集計表(3)のシート 現場名 11 ~ 15 現場

該当する工事の日付の行に記入ください。

- 人工 日勤の人数
- 残業 時間でお書きください。 1時間半なら 1.5×残業した人数
- 夜勤 人数

## 社保 入場日に御社で社会保険に加入している人数。 <<再下を除く>>

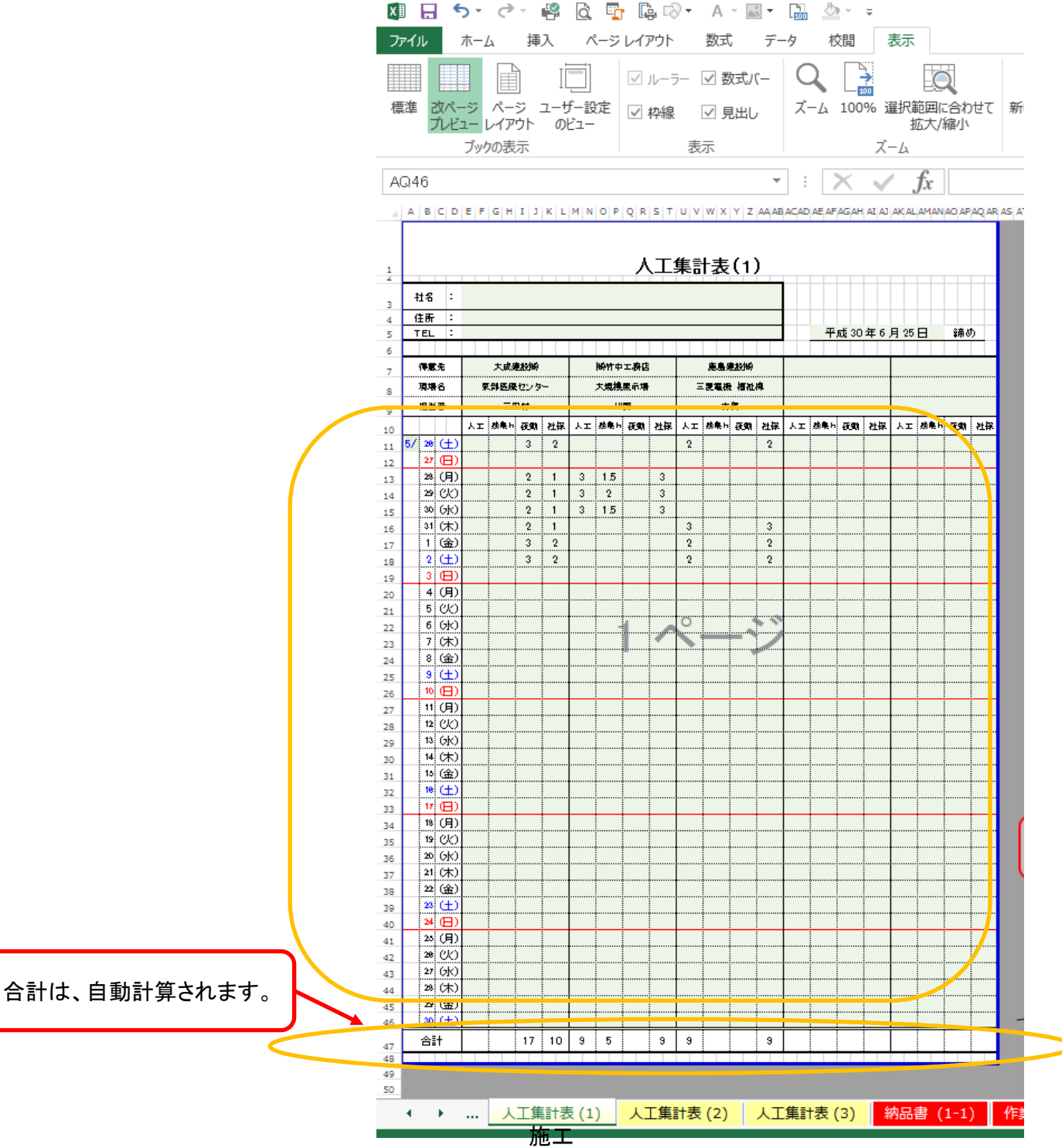

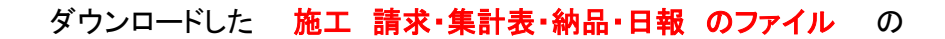

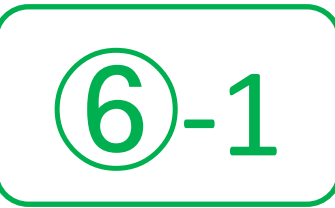

人工集計表(1)の左端の現場を納品書(1-1)にお書き下さい。

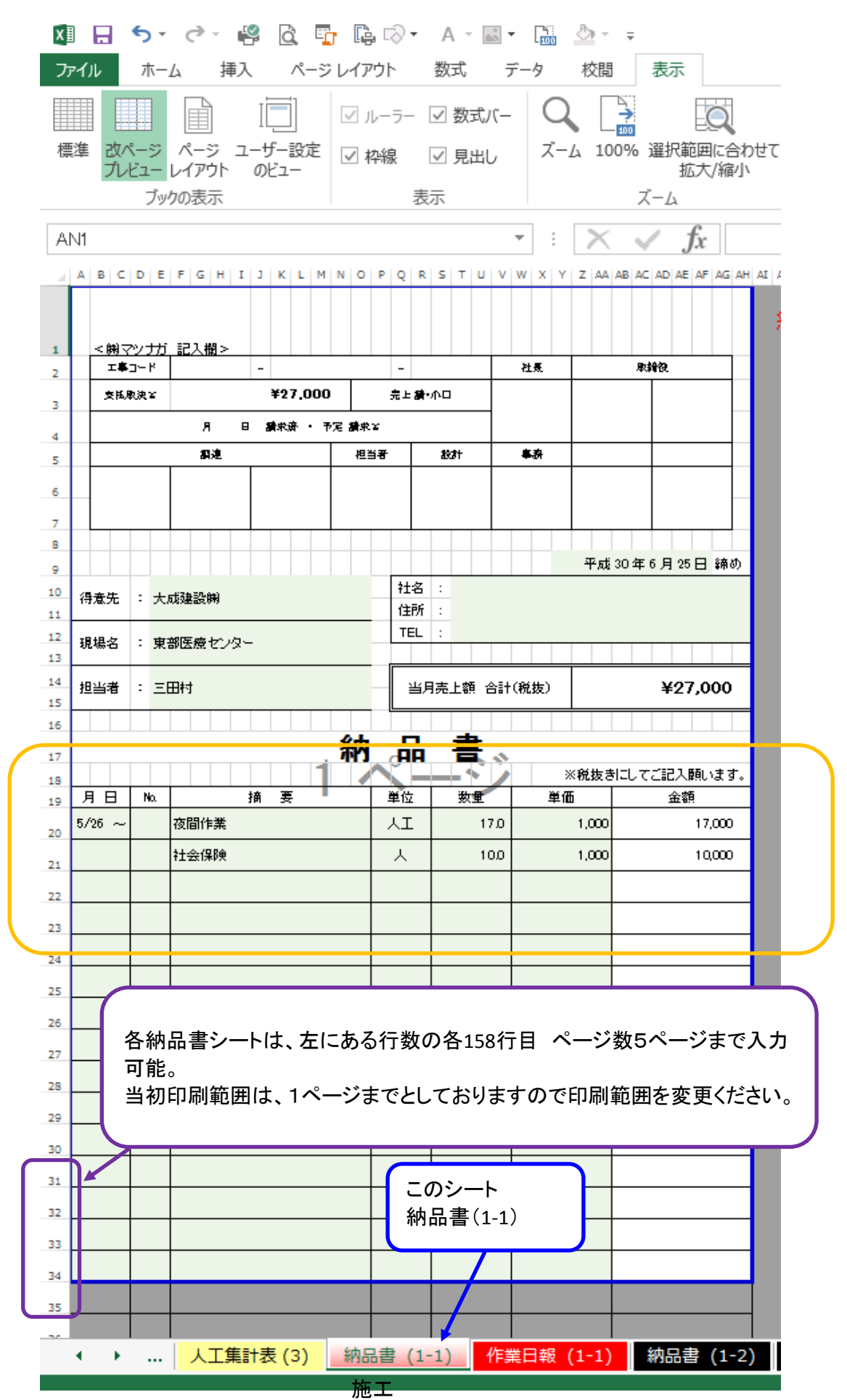

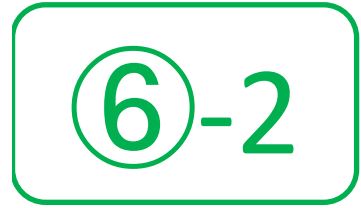

さい。

#### ダウンロードした 施工 請求・集計表・納品・日報 のファイル の

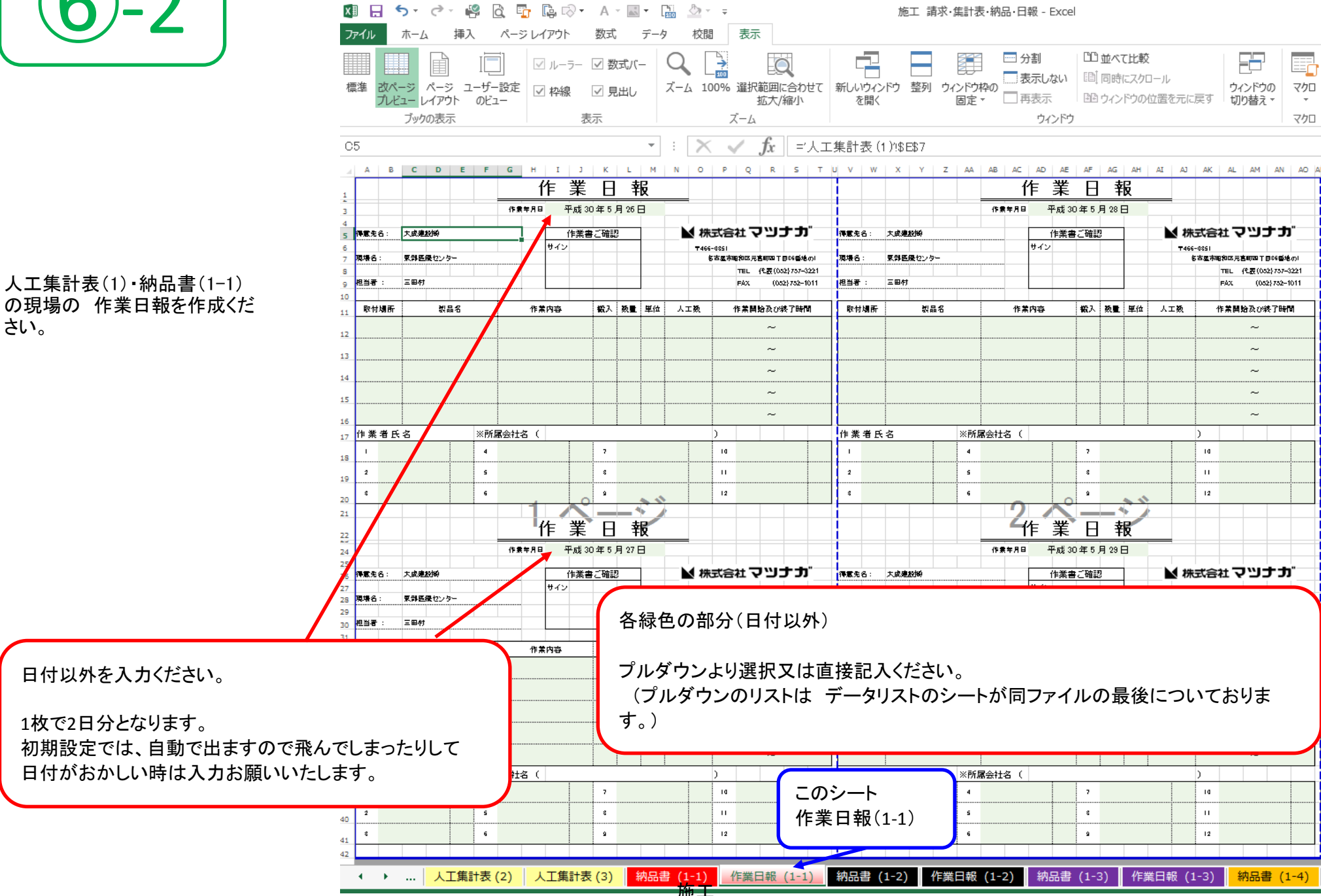

人工集計表(1)の左からの2現場目を納品書(1-2)にお書き下さい。

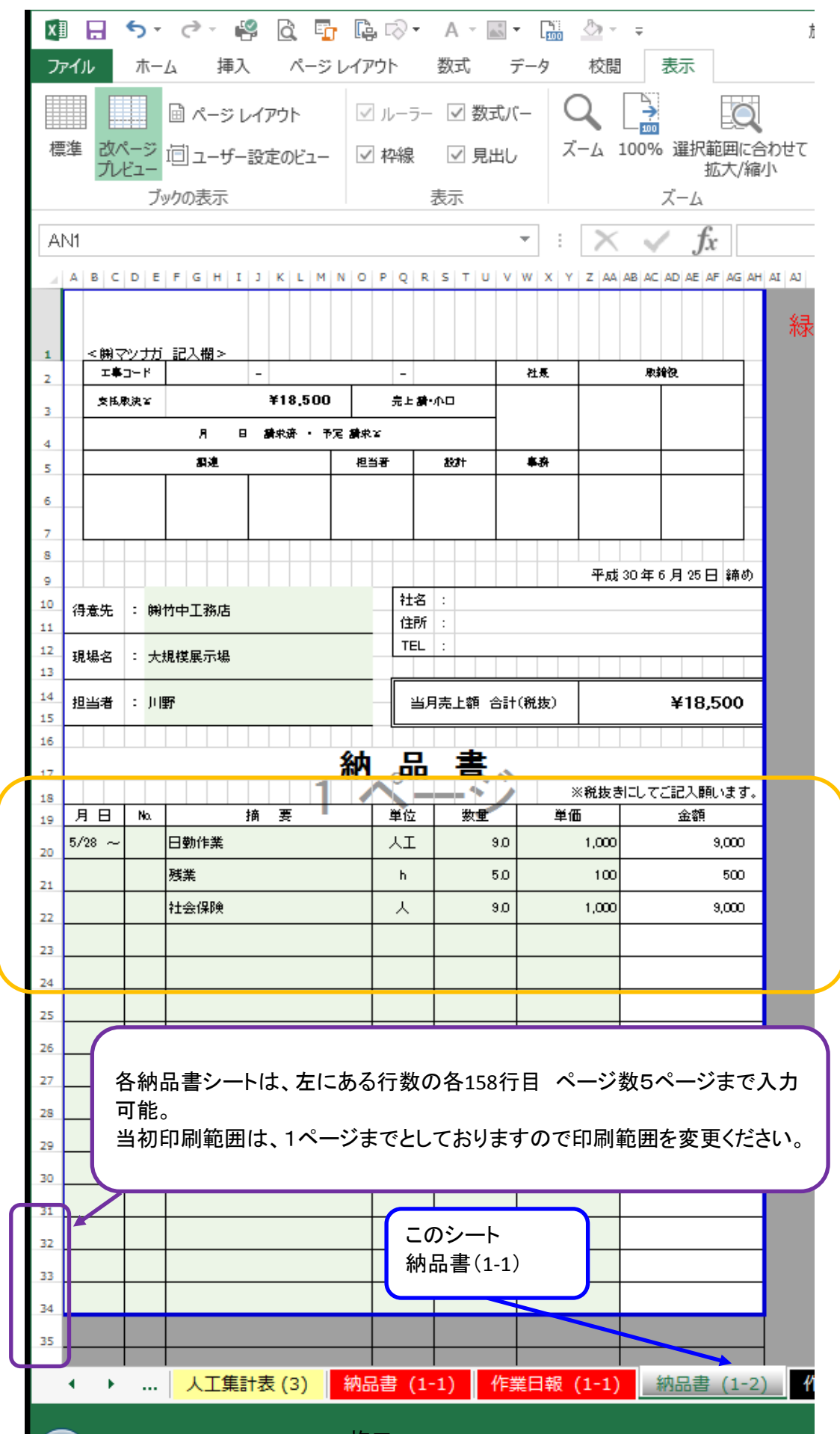

🕅 🔒 🐬 🖉 🥵 🔂 🖬 🖺 🖓 - A - 📓 - 🛗 💩 - 🕫 施工 請求·集計表·納品·日報 - Excel ファイル 挿入 ページレイアウト 数式 データ 校閲 表示 ホーム 7 111 並べて比較 Q ☑ ルーラー ☑ 数式バー 表示しない 🗐 同時にスクロール 標準 改ページ ページ ユーザー設定 ☑ 枠線 ☑ 見出し ズーム 100% 選択範囲に合わせて 新しいウィンドウ 整列 ウィンドウ枠の ウィンドウの マクロ 固定・□再表示 プレビュー レイアウト のビュー 100 ウィンドウの位置を元に戻す 切り替え▼ 拡大/縮小 を開く -ブックの表示 表示 ズーム ウィンドウ マクロ ▼ : | × ✓ f<sub>x</sub> || ='人工集計表 (1)!\$M\$7 C5 A B C D E F G H I J K L M N O P O R S T U V W X Y Z AA AB AC AD AE AF AG AH AI AJ AK AL AM AN AO AJ 作業日報 作業日報 作業年月日 平成 30 年 5 月 26 日 作業年月日 平成 30 年 5 月 28 日 ▶ 株式会社 マツナカ ▶ 株式会社 マツナカ 5 得意先名: 粉竹中工務店 作業書ご確認 得意先名: 粉竹中工務店 作業書ご確認 サイン サイン T466-0851 T466-0851 大規模展示場 名古屋市明和区元吉町四千日86番地の| 現場名: 大規模展示場 名古屋市明和区元吉町四丁目86番地の| 現場名: 現 TEL 代表(052)757-3221 TEL 代表(052)757-3221 担当者 : 11195 担当者 : 111975 EAX (052)752-1011 FAX (0525752-1011 胆 取付場所 뵗믋名 作業内容 戦入 数量 単位 人工数 作業開始及び終了時間 取付場所 説晶名 作業内容 松 入 数量 単位 人工数 作業開始及び終了時間 ~ ~ 12 ~ ~ 13  $\sim$  $\sim$ 14  $\sim$  $\sim$ 15  $\sim$  $\sim$ 16 17 作業者氏名 ※所属会社名( 作業者氏名 ※所属会社名( 5 作 4 7 1 4 7 10 10 18 2 s 8 н 2 s 8 н 19 6 9 12 8 6 9 12 8 -20 21 作業日報 作業日報 22 作業年月日 平成 30 年 5 月 27 日 作業年月日 平成 30 年 5 月 29 日 24 25 ▶ 株式会社マツナカ ▶ 株式会社 マツナカ 得意先名: 树竹中工務店 作業書ご確認 得意先名: 粉竹中工務店 作業書ご確認 26 サイント サイン T466-0851 T466-0851 環場名 大規模展示場 名古屋市明治区元高町四丁目36番地の) 環場名 大規模展示場 名古屋市明知区元高町四丁目86番地の| 風 28 TEL 代表(052)757-3221 TEL 代表(052)757-3221 29 11195 相当者 : 11195 (052)752-1011 相关基 FéX (052)752-1011 30 FAX 3: 取付場所 製品名 作業内容 ₩3入数量量 単位 人工数 作業開始及び終了時間 作業内容 ₩3入数量量<単位 人工数 作業開始及び終了時間 取付場所 激晶名 32  $\sim$ ~ 33  $\sim$  $\sim$ 34  $\sim$  $\sim$ 35  $\sim$ ~ 36 ~ ~ 37 38 作業者氏名 ※所属会社名( ※所属会社名( 氏名 h. 作 このシート 1 4 7 4 7 10 39 作業日報(1-2) 6 8 5 8 .... 2 40 6 9 6 9 12 8 41 42 作業日報 (1-2) 納品書 (1-3) 作業日報 (1-3) 納品書 (1-4) 作業日報 (1-4) 納品書 (1-5) 作業日報 (1-5) ✓ ▶ … 作業日報 (1-1) 納品書 (1-2)

人工集計表(1)・納品書(1-2) の現場の 作業日報を作成くだ さい。

13ページと同じやり方で 2現場目を入力ください。

16/26

現場が、複数ある場合は 13ページ⑥-1 ~ 14ページ⑥-2 を繰り返してください。

- 人工集計表(1) 左端から1現場目 納品書(1-1) 作業日報(1-1) のシートへ入力ください。
  - 左端から2現場目 納品書(1-2) 作業日報(1-2)
  - 左端から3現場目 納品書(1-3) 作業日報(1-3)
  - 左端から4現場目 納品書(1-4) 作業日報(1-4)
  - 左端から5現場目 納品書(1-5) 作業日報(1-5)
- 人工集計表(2) 左端から1現場目 納品書(2-1) 作業日報(2-1)
   左端から2現場目 納品書(2-2) 作業日報(2-2)
   左端から3現場目 納品書(2-3) 作業日報(2-3)
  - 左端から4現場目 納品書(2-4) 作業日報(2-4)
  - 左端から5現場目 納品書(2-5) 作業日報(2-5)
- 人工集計表(3) 左端から1現場目 納品書(3-1) 作業日報(3-1)
  - 左端から2現場目 納品書(3-2) 作業日報(3-2)
  - 左端から3現場目 納品書(3-3) 作業日報(3-3)
  - 左端から4現場目 納品書(3-4) 作業日報(3-4)
  - 左端から5現場目 納品書(3-5) 作業日報(3-5)

弊社より、注文書・請書を発行(郵送)させていただいている現場につきましては 17ページの⑦ へお進みください。 <出来高分>

納品書及び出来高分、全ての納品書を作成が終られましたら

23ページの① へお進み下さい。

出来高請求書のファイル を開いてください。

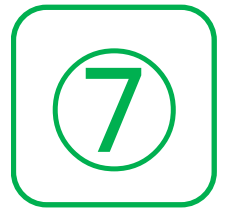

17ページ⑦ ~ 20ページ⑨-2 は、弊社より

注文書・請書 を発行(郵送)させていただいた現場となります。

発行(郵送)していない現場につきましては、

23ページ① へ進んでください。

#### 社名を入力されましたら保存お願いいたします。

| III 日 5 - C - P 企 中 臨 ∞ - A<br>アイル ホーム 挿入 ページレイアウト 数3<br>が切り取り<br>助っピー -<br>助うパレ・<br>が書式のコピー/貼り付け<br>かいたード<br>た<br>て<br>て<br>た<br>て<br>た<br>て<br>た<br>た | <ul> <li>■・ □</li></ul>                                                                                                    | )返して全体を表示する<br>を結合して中央揃え ・ 📑 ・ % り 號 🕺                                                                                                    | 出来高請求書 - Excel                                                                                                    |
|----------------------------------------------------------------------------------------------------|----------------------------------------------------------------------------------------------------|----------------------------------------------------------------------------------------------------|----------------------------------------------------------------------------------------------------|
| AB21                                                                                                    | $\overline{}$ : $\times \sqrt{f_x}$                                                                                                    |                                                                                                    |                                                                                                    |
| A B C D E F G H I J K L M N                                                                                                    |                                                                                                    | AD AE AF AGAH AI AJ AK AL AMAN AO AP                                                                                                    | AQ AR AS AT AU AV AW AX AY AZ BA BB BC BD B                                                                                                    |
| A       B       C       D       E       F       G       H       I       J       K       L       M       N         2                                                                                                    | PQRSTUVWXYZAAABAC         出来高請求         金額         株式会社         請求金額         税抜         上記の通り         代容         日本高調家金額         ● 住所:         ● 住所 :         ● 住所 社名         ● 住所 社名         ● 住所 社名         ● 日前 :         ● 日前 : <td>ADAE AF AGAH AI AJ AK ALAMAN AO AP                 平成 30 年 5 月 25 日                 エ事                  ア成 30 年 5 月 25 日                 ア 成 30 年 5 月 25 日                ア 成 30 年 5 月 25 日                ア 成 30 年 5 月 25 日                ア の プ ブ ガ 御 中                 (())                 ア の プ ブ ブ 御 中                 (())                 ア の プ ブ ブ 御 中                 (())                 ア の プ ブ ガ 御 中                 (())                 (())                 (())                 ()                 (())                 ()                 ()                 ()                 ()                 ()                 ()                 ()                 ()                 ()                 ()                 ()                 ()                 ()</td> <td>AQ       AR       AS       AT       AU       AV       AW       AX       AY       AZ       BA       BB       BC       BD       BC       BD       BD       BD       <t< td=""></t<></td> | ADAE AF AGAH AI AJ AK ALAMAN AO AP                 平成 30 年 5 月 25 日                 エ事                  ア成 30 年 5 月 25 日                 ア 成 30 年 5 月 25 日                ア 成 30 年 5 月 25 日                ア 成 30 年 5 月 25 日                ア の プ ブ ガ 御 中                 (())                 ア の プ ブ ブ 御 中                 (())                 ア の プ ブ ブ 御 中                 (())                 ア の プ ブ ガ 御 中                 (())                 (())                 (())                 ()                 (())                 ()                 ()                 ()                 ()                 ()                 ()                 ()                 ()                 ()                 ()                 ()                 ()                 () | AQ       AR       AS       AT       AU       AV       AW       AX       AY       AZ       BA       BB       BC       BD       BC       BD       BD       BD <t< td=""></t<> |
|                                                                                                    | このシート<br>出来高請求書(1)                                                                                                    |                                                                                                    |                                                                                                    |

出来高請求書のファイル を開いてください。

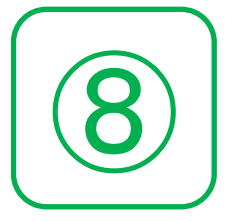

17ページ⑦ ~ 20ページ⑨-2 は、弊社より

注文書・請書 を発行(郵送)させていただいた現場となります。

発行(郵送)していない現場につきましては、

23ページ① へ進んでください。

| था — ちヽ ♂、 😤 दि 🖳 दि २० ४ ४ छ। जि. 🦢 २ २                                                                                                    | 請求の〆日を記入ください。<br>通常25日〆となります。(4月・7月・12月は20日〆となります。)                                                   |
|----------------------------------------------------------------------------------------------------|----------------------------------------------------------------------------------------------------|
| $774/h$ $\pi - \Delta$ $\# \lambda$ $\sqrt{-5} \cup 7/7^{\circ}h$ $\overline{x}$ $\overline{r} - 9$ $\overline{x}$ $\overline{x}$ $11^{\circ}$ $\overline{x}$ $\overline{x}$ < | 示                                                                                                    |
| A     B     C     D     E     F     G     H     I     J     K     L     M     O       1     1     1     1     1     1     1     1     1     1     1     1     1     1     1     1     1     1     1     1     1     1     1     1     1     1     1     1     1     1     1     1     1     1     1     1     1     1     1     1     1     1     1     1     1     1     1     1     1     1     1     1     1     1     1     1     1     1     1     1     1     1     1     1     1     1     1     1     1     1     1     1     1     1     1     1     1     1     1     1     1     1     1     1     1     1     1     1     1     1     1     1     1     1     1     1     1     1     1     1     1     1     1     1     1     1     1     1     1     1     1     1     1     1     1     1     1     1     1     1     1<                                                                                                    | o P Q R S T U V W X Y Z AA AB AC AD AE AF AG AH AI AJ AK AL A         E 高請求書         平成 30 年 5 月 25 日 |
| 4     得意先名       5     日本       6     工事名                                                                                                    | <br>工事                                                                                                |
| 8                                                                                                    | <sup>頁</sup><br>株式会社マツナガ御中                                                                            |
| 精算增減額       13     精算增減額       14     総出来高金額       15     前回迄請求額                                                                                                    | 請求金額       税抜     )                                                                                   |
| 17     18       18     今回第( )回請求額       19     20       21     差引残高                                                                                                    | 上記の通り請求いたします。       0       住所:                                                                       |
| 22                                                                                                    | 社名:     TEL:       U共高納品書(2)     出来高額忠書(3)       出来高額忠書(4)     出来高額忠書(5)                              |
|                                                                                                    |                                                                                                    |
| 出来高請求書(1)と出来高納品書(1)で<br>ワンセットとなります。<br>同じ色でまとめてあります。                                                                                                    | 出来高請求書(2)と出来高納品書(2)で<br>ワンセットとなります。<br>同じ色でまとめてあります。<br>施工 19/2                                       |

| KI . 4        | <b>9)-1</b>                             | プルダウンより選択又は直接記入ください。<br>(プルダウンのリストは データリストのシートが同ファイルの最後についておりま<br>す。)<br>プルダウンの選択方法は、8ページの④-2<br>とやり方は一緒で▼矢印を押していただき選択ください。                                                                                                    |
|---------------|-----------------------------------------|----------------------------------------------------------------------------------------------------|
| 標準 改ぺ-<br>プルど | -ジ ページ ユーザー設定<br>ユーレイアウト のビユー<br>ブックの表示 | <ul> <li>✓ ルーラー ☑ 数式パー</li> <li>✓ や線</li> <li>✓ 見出し<br/>表示</li> <li>ズーム 100% 選択範囲に合わせて<br/>拡大/縮小</li> <li>ボーム</li> <li>ベーム</li> <li>ボーム</li> <li>ベーム</li> <li>ベーム&lt;</li></ul> |
| K4            |                                         | $\cdot$ : $\times \checkmark f_x$                                                                                                    |
| AB            | C D E F G H I                           | 」 K L M N O P Q R S T U V W X Y Z AAABACADAE AFAGAHAIAJ AK ALA<br>山 立 言 ま                                                                                                    |
| 1 2           | ておい コータ 肉子 5コ 1 - / -                   | 山不同 引 小 盲<br>平成 30 年 5 月 25 日                                                                                                    |
| 3             | 「祝たみ並留で記入い                              |                                                                                                    |
| 5             | 何息先名<br>                                |                                                                                                    |
| 7 8           |                                         |                                                                                                    |
| 9             |                                         | <u> </u>                                                                                                    |
| 11            | 請書契約金習                                  |                                                                                                    |
| 13            | 精算 増 減 客<br>                            | <u></u> 請求金額                                                                                                    |
| 15            | 総出来高金 3                                 | 預<br>税抜 ( )                                                                                                    |
| 17            | 前回迄請求餐                                  |                                                                                                    |
| 18            |                                         |                                                                                                    |
| 20            | 差引残高                                    | 0 住所:                                                                                                    |
| 22            |                                         | 社名:                                                                                                    |
| 24<br>25      | 初约会苑                                    |                                                                                                    |
| 26<br>27      | 天利亚银                                    |                                                                                                    |
| 28<br>29      |                                         |                                                                                                    |
| 30<br>31      | 総由米局金額                                  | ヨ月までの系計金額を記入くたうい。                                                                                                    |
| 32<br>33      | <u> </u>                                | 前回までの請求額を記入ください。                                                                                                    |
| 34<br>35      | 今回の 請求回                                 | 山致を入力ください。                                                                                                    |
| 36<br>37      |                                         |                                                                                                    |
| 38            | ていはか、日色                                 | この部方は日期で計昇されより。                                                                                                    |
|               |                                         | 高調水音(3) 西米高树;                                                                                                    |

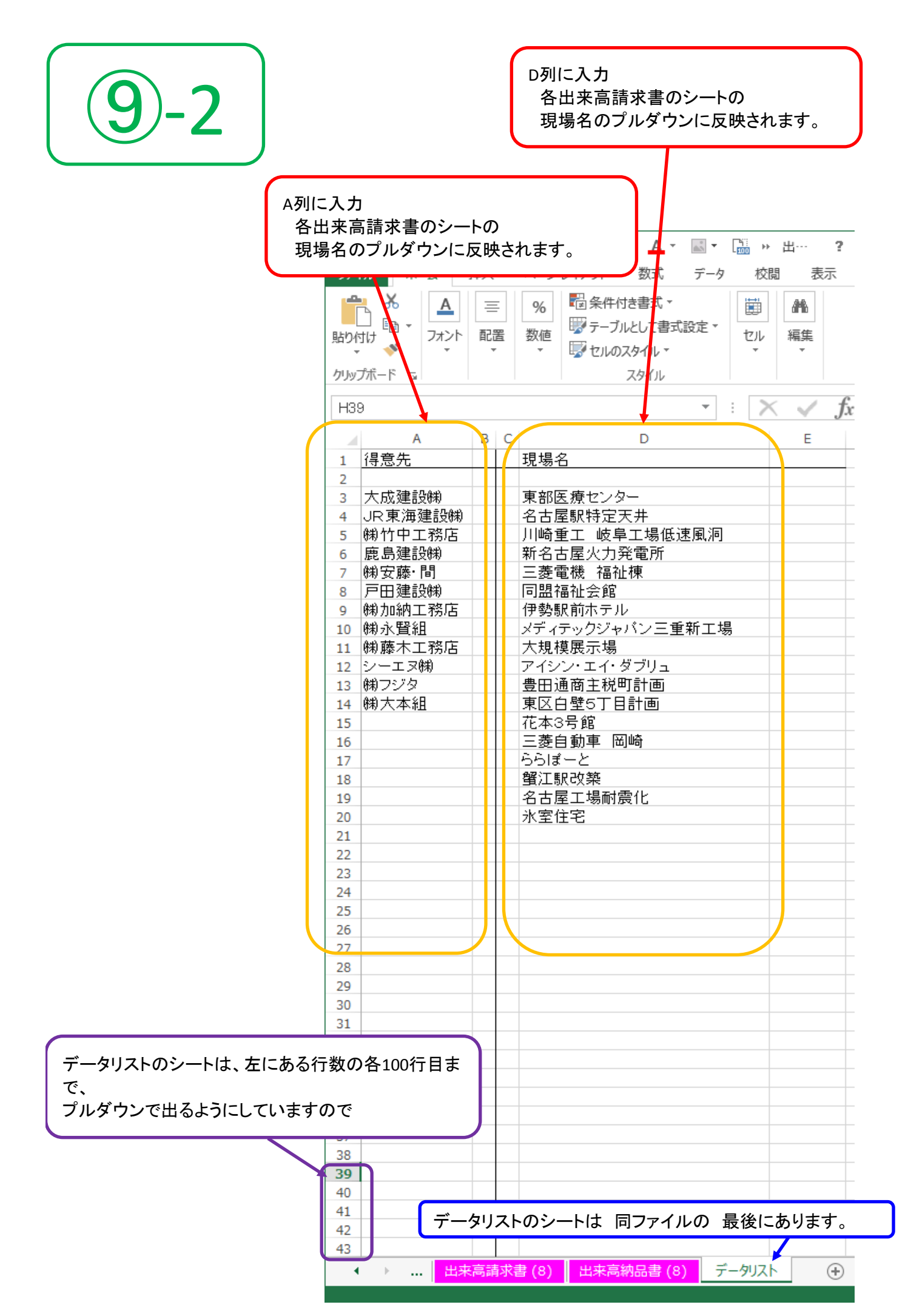

弊社より、注文書・請書を発行(郵送)させていただいている現場が、

複数ある場合は 17ページ⑦ ~ 20ページ⑨ を繰り返してください。

出来高の入力が終りましたら、A4にて 出来高請求書と出来高納品書を 印刷ください。

別途、注文書・請書が届いた際に同封されております、出来高調書と合わせて セットをお願いいたします。

出来高の請求書と納品書は、別ファイルの請求書(一覧表)に反映されないので 反映させたい請求書の該当する納品書の番号のシートへ

現場名と、金額のみ仮入力ください。

< 詳しくは、 22ページ⑪ 参照 >

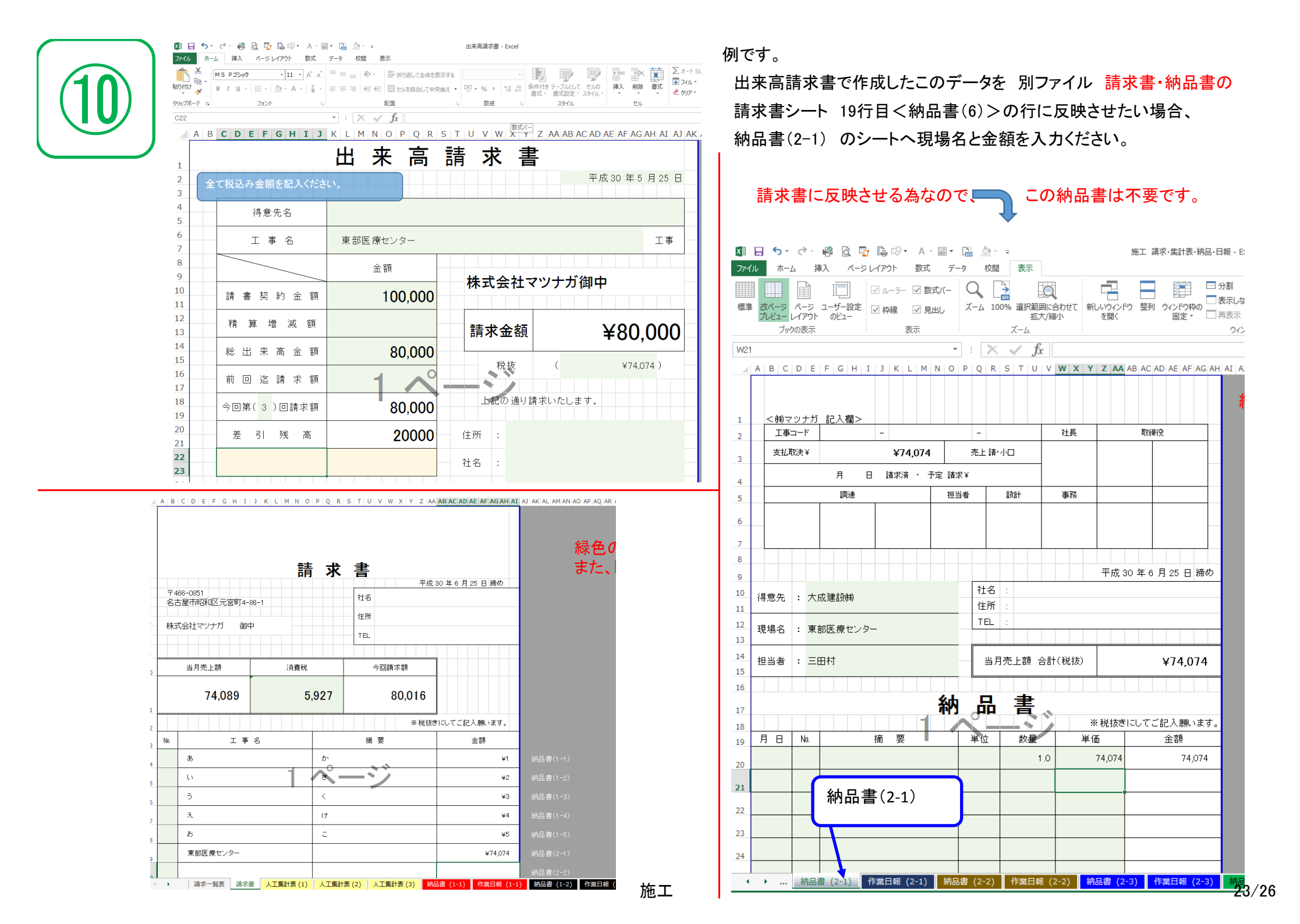

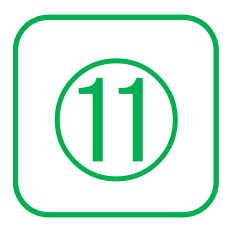

納品書の全て入力が終りましたら

請求書に必要箇所に飛んできますので、消費税が間違っていないか

確認お願いいたします。

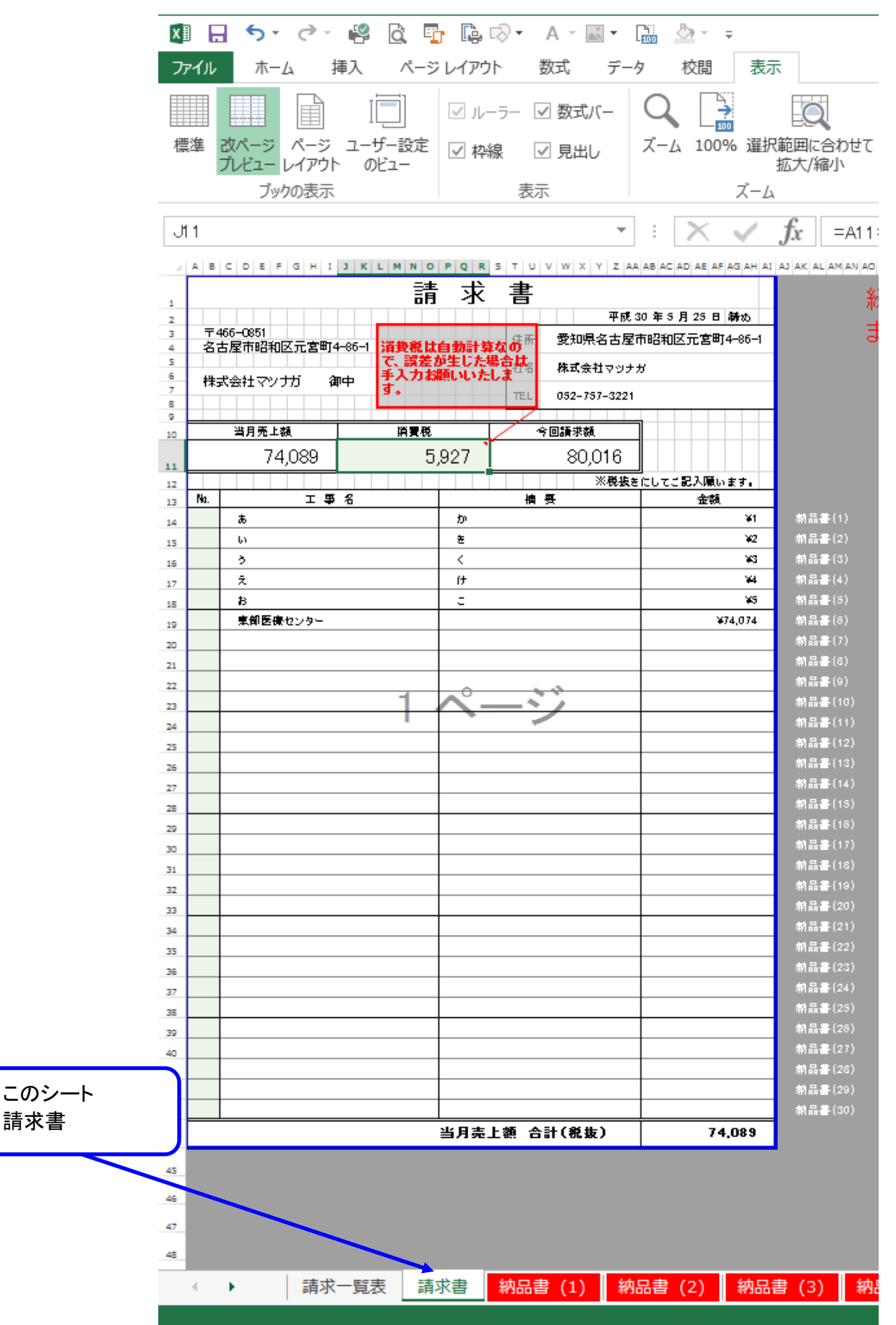

施工

24/26

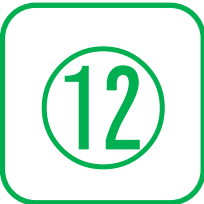

請求書がそのまま反映されます。 発注内容の 契約・小口・追加 のみ選択ください。

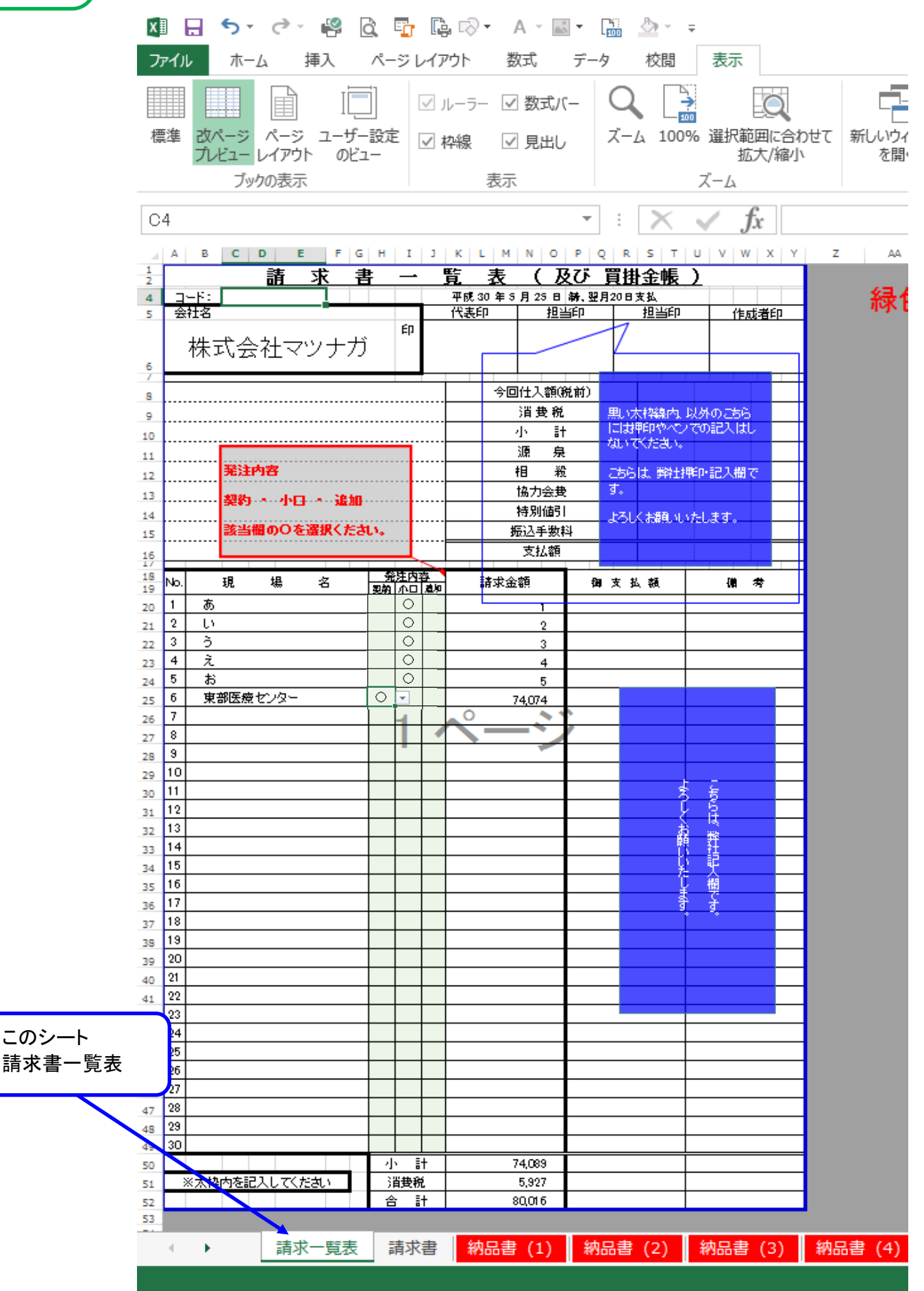

以上となります。

作成後、郵送をお願いいたします。

<必要書類>

| 小口( | Dみの場合 |
|-----|-------|
| 1   | 請求一覧表 |
| 2   | 請求書   |
| 3   | 納品書   |
| 4   | 人工集計表 |
| 5   | 作業日報  |

④・⑤ は単価契約の職人の方のみとなります。 オ、 材工の方で単価契約されてない方は不要です。

| 小口・契                     | 契約 両方含まれる     |
|--------------------------|---------------|
| 1                        | 請求一覧表         |
| 2                        | 請求書           |
| 3                        | 納品書 ← 小口分のみ   |
| 4                        | 人工集計表 ← 小口分のみ |
| 5                        | 作業日報 ← 小口分のみ  |
| 6                        | 出来高請求書        |
| $\overline{\mathcal{O}}$ | 出来高納品書        |
| 8                        | 出来高調書         |

④・⑤ は単価契約の職人の方のみとなります。 材工の方で単価契約されてない方は不要です。

| 契約分のみ |        |  |  |
|-------|--------|--|--|
| 1     | 請求一覧表  |  |  |
| 2     | 請求書    |  |  |
| 3     | 出来高請求書 |  |  |
| 4     | 出来高納品書 |  |  |
| 5     | 出来高調書  |  |  |